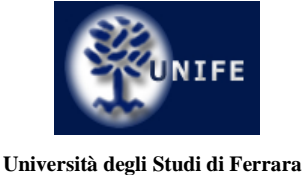

Dipartimento di Giurisprudenza

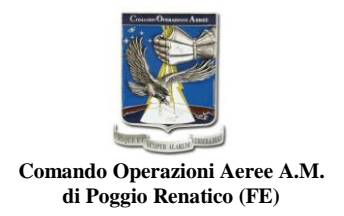

# ISTRUZIONI PER L'ACCESSO ALLE REGISTRAZIONI AUDIO DELLE LEZIONI

Le registrazioni audio di tutte le lezioni del corso di **<u>Diritto internazionale penale militare</u>** sono caricate in una cartella Google Drive, accessibile, previa autenticazione, a tutti gli iscritti al corso.

### PASSO 1

La cartella Google Drive è raggiungibile a questo link.

Per accedere è necessario autenticarsi.

## Google

# Un unico account. Tutto il mondo Google.

Accedi per continuare su Google Drive

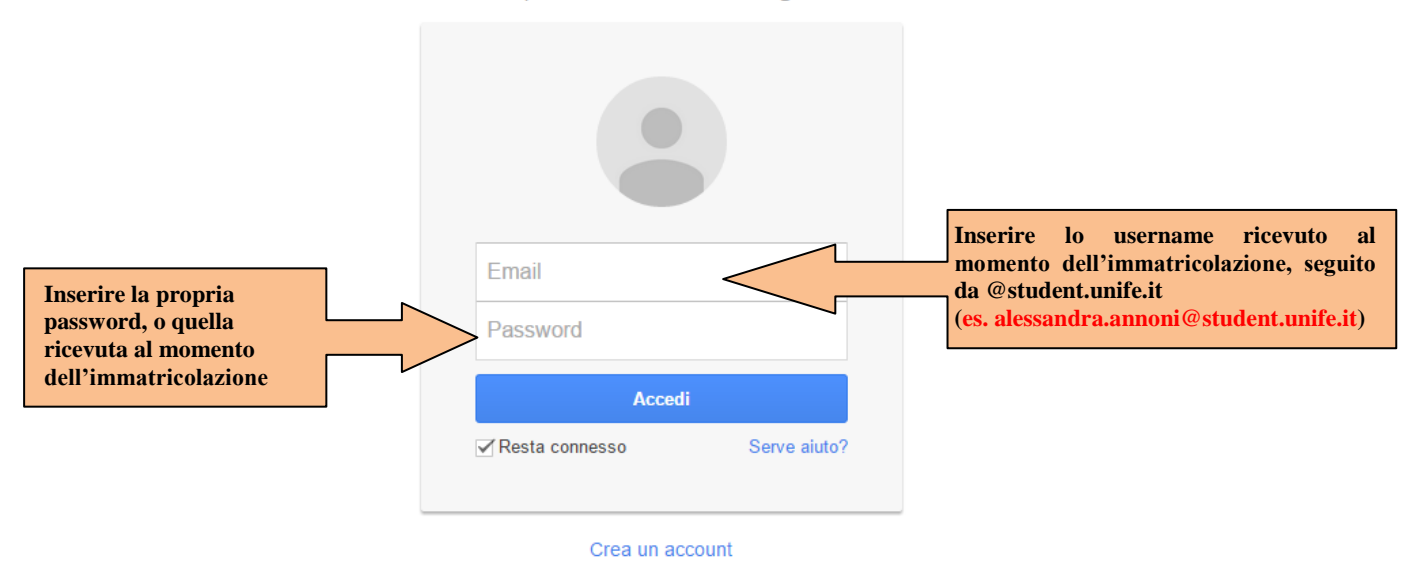

N.B. Chi già possiede un indirizzo @gmail.com può utilizzarlo per effettuare l'accesso, in alternativa all'indirizzo @student.unife.it.

### PASSO 2

Al primo accesso, dovrete richiedere il permesso di visualizzare i files condivisi, cliccando su "Request access"

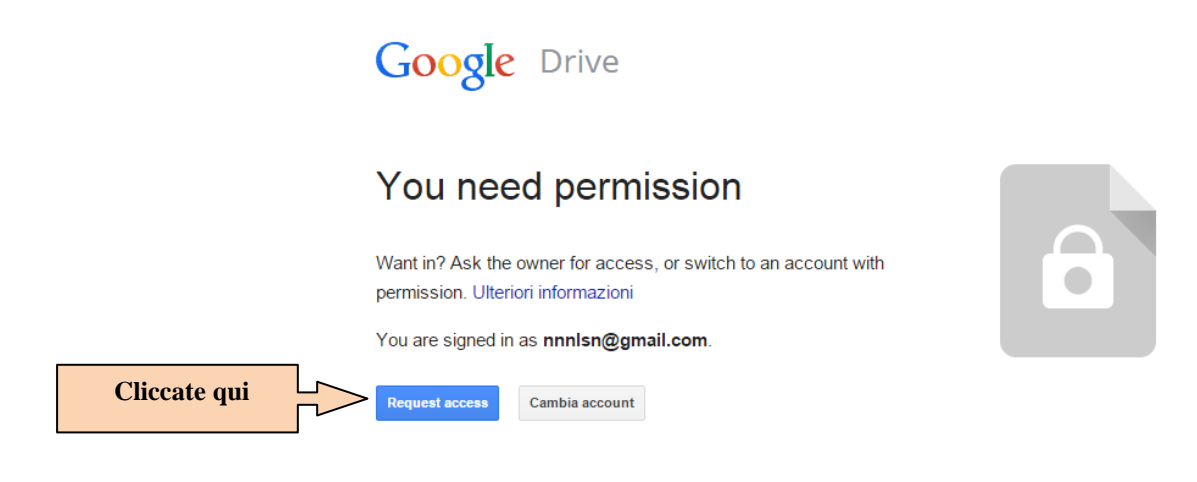

Il sistema restituirà la pagina seguente:

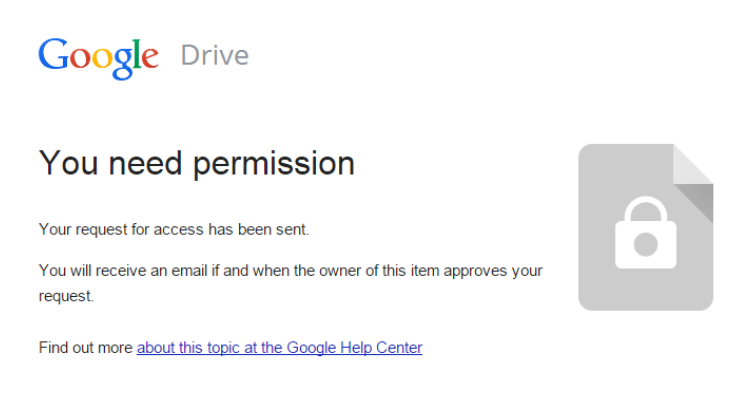

#### PASSO 3

Non vi resta che attendere di essere autorizzati. Questa operazione è effettuata manualmente, per cui potrebbero volerci pochi minuti o anche alcune ore.

Una volta autorizzati, riceverete una mail all'indirizzo e-mail inserito nel Passo 1.

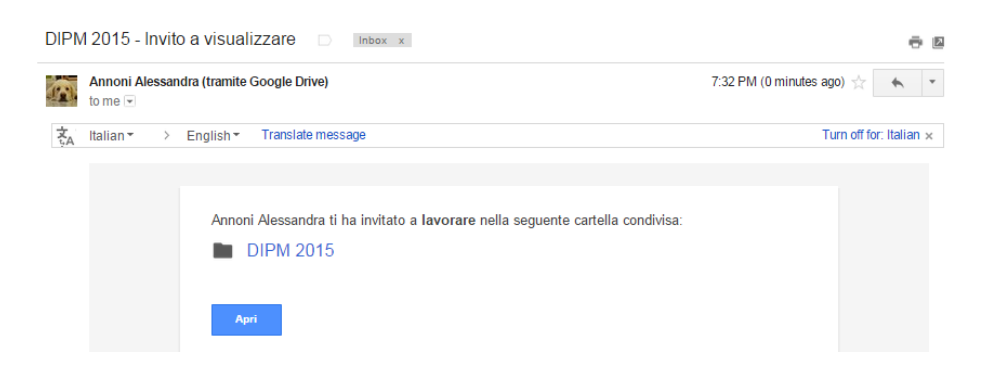

Da questo momento potrete accedere ai files audio seguendo semplicemente le istruzioni di cui al Passo 1.

### ATTIVAZIONE MAIL @STUDENT.UNIFE.IT

N.B. <u>Gli iscritti a corso singolo</u> che intendano effettuare l'accesso con l'utente @student.unife.it devono anzitutto attivare la propria casella di posta elettronica @student.unife.it, effettuando l'accesso da <u>questa pagina</u>.

| my Desk                                                   | Benvenuto in myDesk@unife                                         |                                         |
|-----------------------------------------------------------|-------------------------------------------------------------------|-----------------------------------------|
| La scrivania virtuale per gli studenti di Unife: ma       | ailbox, calendari, documenti condivisi e messaggistica istantanea | Inserire nome utente e password         |
| Mailbox con myDesk@unife 25 gigabyte di sp                | pazio per le tue e-mail!                                          | Nome utente (senza "@student.unife.it") |
| Documenti crea documenti, presentazioni e fo              | ogli di calcolo e condividili con i tuoi colleghi                 | nome utente Password                    |
| Calendar pianifica i tuoi impegni e organizza il          | I tuo calendario insieme ai tuoi amici!                           | password                                |
| <b>8</b> Help se hai bisogno di aiuto o per avere altre i | informazioni sui servizi consulta la pagina myDesk@unife          | Login                                   |
|                                                           |                                                                   |                                         |

Per ulteriori informazioni: alessandra.annoni@unife.it